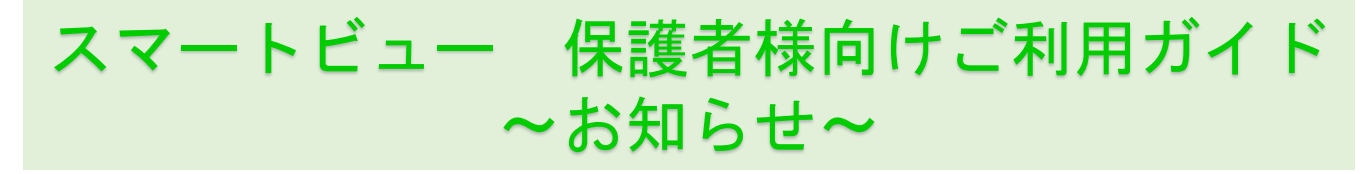

## 確認方法

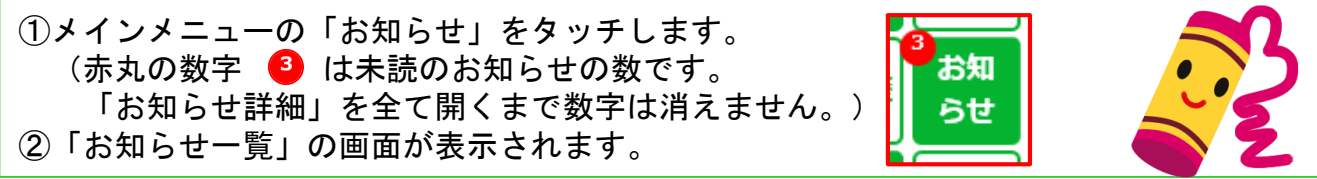

【お知らせ詳細】

## 【お知らせ一覧】

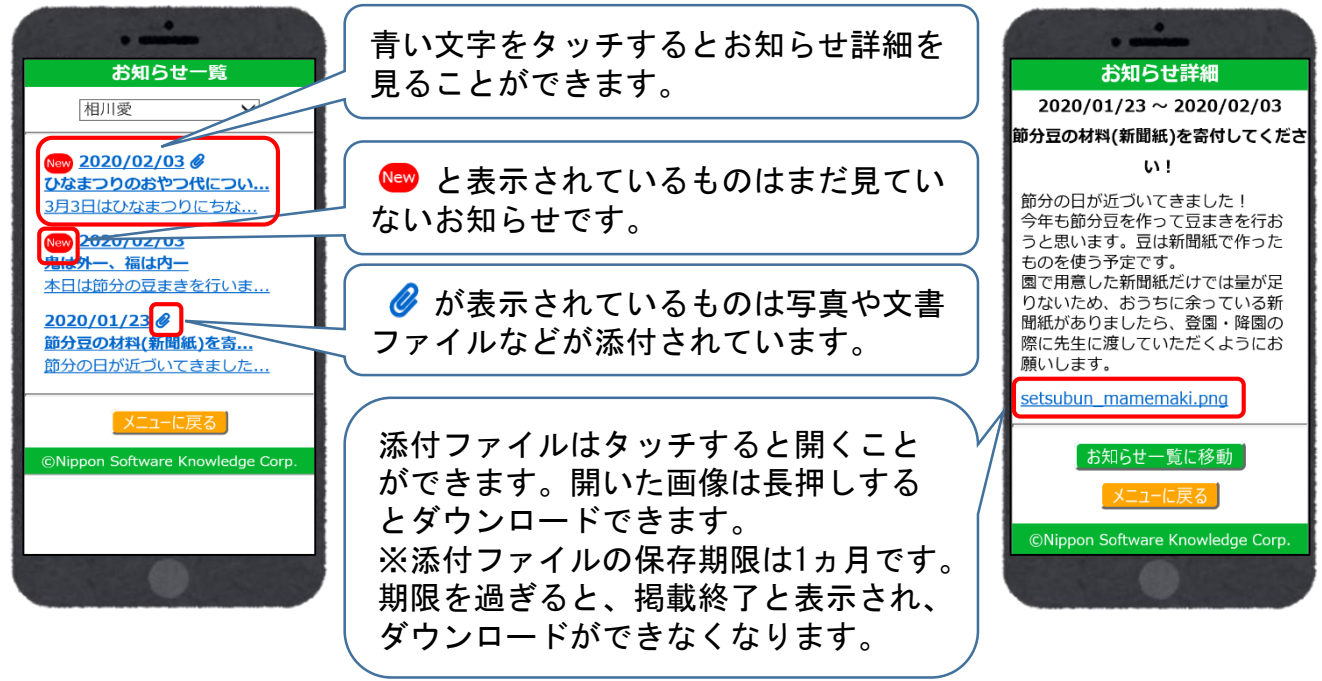

## ※兄弟姉妹がいる場合は、画面上部の名前を切り替えると 兄弟姉妹のお知らせを確認できます。

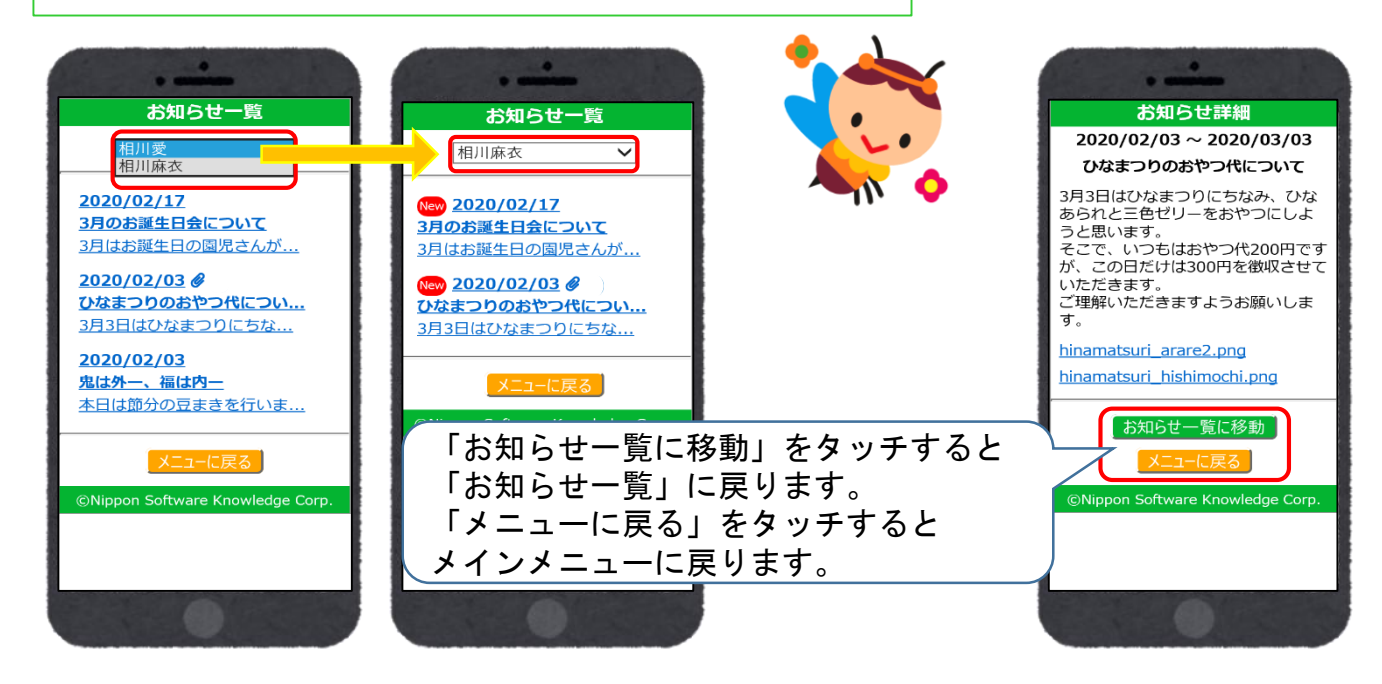

端末の種類や園の利用設定により、画面の表示が異なる場合がございます。